# Procedura per il rilevamento dello chassis con Cisco UCS Manager

## Sommario

Introduzione Configurazione dei criteri apparecchiature Configurazione delle porte Riconoscimento di uno chassis Informazioni correlate

## Introduzione

Questo documento descrive la procedura per rilevare lo chassis utilizzando Cisco Unified Computing System (UCS) Manager. Una volta completata la connessione fisica e la configurazione del cluster, il passaggio successivo consiste nel configurare i criteri e le porte per eseguire il rilevamento dello chassis. In questo articolo viene illustrato come configurare i criteri delle apparecchiature e il rilevamento dello chassis. Dopo aver individuato lo chassis, è possibile visualizzare i componenti dello chassis, ad esempio i moduli server e le schede I/O, nella scheda Attrezzature di UCS Manager.

## Configurazione dei criteri apparecchiature

1. Si supponga di disporre di una sola connessione da ciascun modulo di I/O (IOM) a Fabric Interconnect (FI).

cisco

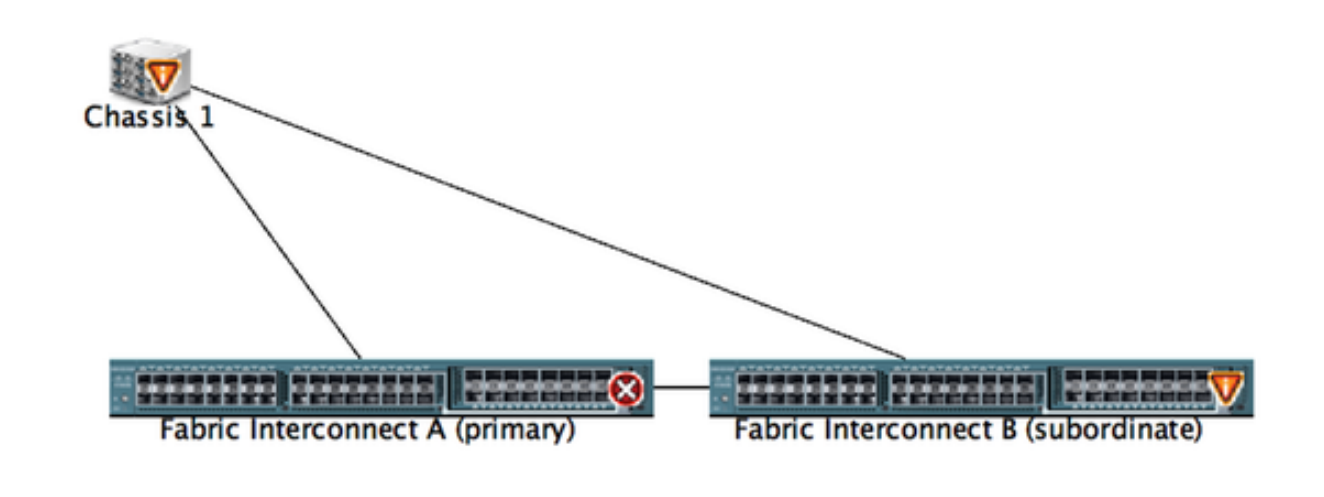

2. Accedere a UCS Manager.

| 3. Selezionare Apparecchiature > Criteri > Criteri globali.                                                                                                    | _   |
|----------------------------------------------------------------------------------------------------|-----|
| Control Somernicary     Control Somernicary     Control Somernicary |     |
| Image: Second system     Image: Second system       9     52     2       24     Image: Second system       Image: Second system     Image: Second system       Image: Second system     Image: Second system                                                                                                    | 3   |
| Equipment Servers LAN Global Policies Autoconfig Policies Server Inheritance Policies Blade Server Discovery Policies SEL Policy Policies                                                                                                    | ver |
| Filter: All   Custometa   Custometa                                                                                                    |     |
| Redundancy: Non Redundant N+1 Grid                                                                                                    |     |
|                                                                                                    |     |

Nella scheda Criteri rilevamento chassis/FEX selezionare qui il numero di collegamenti connessi tra una singola coppia IOM e Fabric Interconnect. Ad esempio, nel disegno visualizzato in precedenza ogni IOM aveva una connessione alla relativa interconnessione Fabric associata. Di conseguenza, viene creato un criterio **1 collegamento** che, in sostanza, specifica quante connessioni devono essere presenti affinché uno chassis possa essere individuato.

Nella scheda Criteri risparmio energia selezionare una delle opzioni seguenti:

Nell'area Power Policy (Criteri risparmio energia), fare clic su uno dei seguenti pulsanti di opzione nel campo Redundancy (Ridondanza):

- Non ridondante: tutti gli alimentatori installati sono accesi e il carico è bilanciato in modo uniforme. Solo le configurazioni più piccole (che richiedono meno di 2.500 W) possono essere alimentate da un unico alimentatore.
- n+1 Il numero totale di alimentatori per soddisfare la non ridondanza, più un alimentatore aggiuntivo per la ridondanza, sono accesi e condividono equamente il carico di alimentazione per lo chassis. Se sono installati altri alimentatori, Cisco UCS Manager li imposta sullo stato "spento".
- Griglia: vengono attivate due fonti di alimentazione oppure lo chassis richiede una ridondanza maggiore di N+1. Se si verifica un guasto a una fonte di alimentazione (che causa una perdita di alimentazione a uno o due alimentatori), gli alimentatori funzionanti sull'altro circuito di alimentazione continuano a fornire alimentazione allo chassis.

## Configurazione delle porte

Passaggio 1. Dalla scheda Equipment (Apparecchiature), selezionare **Fabric Interconnect > Fabric Interconnect A/B**. Quindi espandere i moduli Fisso o Espansione in base alle esigenze. Configurare le porte non configurate appropriate come **Server**.

**Nota:** È necessario eseguire il cablaggio di conseguenza da IOM a FI. Ad esempio, se si è collegati alla porta numero 2 da FI-A a IOM - A e alla porta 2 da FI-B a IOM - B, è necessario configurare solo queste porte.

Passaggio 2. Fare clic con il pulsante destro del mouse sulla porta e scegliere **Configura come porta server** per ciascuna porta collegata a IOM (Chassis).

| Fault Summary                        | Q 🔘 🛙 New * ⊋ Options            | 😧 🕕 A Pending Activities 🔤          | Exit                    |                  |                          | 1                       |
|--------------------------------------|----------------------------------|-------------------------------------|-------------------------|------------------|--------------------------|-------------------------|
| <b>◎ ▼</b> △ (                       | >> 👬 Equipment • 🚥 Fabric Inte   | rconnects • 🗰 Fabric Interconnect I | 8 (subordinate) • 🗰 Fix | ed Module • 📲 Et | hernet Ports             | -C Ethernet Po          |
| 9 34 4                               | 4 Filter a Export in Print If Ro | ele: 🔳 🗌 All 🛃 Unconfigured 🗌       | Network Server          | FCoE Uplink      | Unified Uplink Appliance | Storage FCoE Storage Un |
| fourment Senam LAN                   | Slot Port ID                     | MAC                                 | If Role                 | if Type          | Overall Status           | Administrative State    |
| Servers Dove                         | 1 4                              | LAN Holinics Manager                | onfigured               | Physical         | 👽 Sip Not Present        | Disabled                |
| Filter All                           | 1 5                              | Den opinies manager                 | onfigured               | Physical         | V Slp Not Present        | Disabled                |
| Finers An S                          | 1 6                              | Show Navigator                      | onfigured               | Physical         | V Slp Not Present        | Disabled                |
| in in i                              | 1 7                              |                                     | onfigured               | Physical         | V Slp Not Present        | Disabled                |
|                                      | 1 8                              | Enable                              | onfigured               | Physical         | V Slp Not Present        | Disabled                |
| * BB Equipment                       | 1 9                              | Disable                             | performed               | Physical         | V Slp Not Present        | Disabled                |
| ► NU Chassis                         | 1 10                             | Configure as Server Port            | onfigured               | Physical         | Admin Down               | Disabled                |
| # I Rack-Mounts                      | 1 11                             | Configure as Uplink Port            | onfigured               | Physical         | V Slp Not Present        | Disabled                |
| TEX 💷                                | 1 12                             | Configure as FCoE Uplink Port       | t onfigured             | Physical         | V Slp Not Present        | Disabled                |
| Servers                              | 1 13                             | Configure as FCoE Storage Po        | onfigured               | Physical         | V Slp Not Present        | Disabled                |
| # Em Fabric Interconnects            | 1 14                             | Configure as Appliance Port         | onfigured               | Physical         | V Slp Not Present        | Disabled                |
| * E Fabric Interconnect A (primary)  | 1 15                             | Unconfigure                         | onfigured               | Physical         | Admin Down               | Disabled                |
| T III Fixed Module                   | 1 16                             | Unconfigure FCoF Unlink Port        | onfigured               | Physical         | V Slp Not Present        | Disabled                |
| Ethernet Ports                       | 1 19                             | Unconfigure Holink Port             | onfigured               | Physical         | V Slp Not Present        | Disabled                |
| - IC Ports                           | 1 20                             | Unconfigure Configure Re            | . onfigured             | Physical         | V Slp Not Present        | Disabled                |
| Expansion Module 2                   | 1 21                             | Unconfigure Appliance Port          | onfigured               | Physical         | V Slp Not Present        | Disabled                |
| Fars                                 | 1 22                             | Unconfigure Appliance Port          | onfigured               | Physical         | V Slp Not Present        | Disabled                |
| PSUs                                 | 1 23                             | Unconfigure both                    | onfigured               | Physical         | V Slp Not Present        | Disabled                |
| V En Fabric Interconnect 8 (subordin | 1 24                             | Cogy                                | ~c onfigured            | Physical         | V Slp Not Present        | Disabled                |
| T B Event Module                     | 1 25                             | Conv XMI                            | on perfigured           | Physical         | V Slp Not Present        | Disabled                |
| T - C Changed Parts                  | 1 26                             | WARANA TO BE                        | unconfigured            | Physical         | V Slp Not Present        | Disabled                |
| of free 1                            | 1 27                             | 00:2A:6A:74:82:A2                   | Unconfigured            | Physical         | V Slp Not Present        | Disabled                |
| Port I                               | 1 28                             | 00:2A/6A/74:82:A3                   | Unconfigured            | Physical         | V Sfp Not Present        | Disabled                |
| Port 2                               | 1 29                             | 00:2A:6A:74:82:A4                   | Unconfigured            | Physical         | V Slp Not Present        | Disabled                |
| Port 3                               | 1 30                             | 00:2A:6A:74:82:A5                   | Unconfigured            | Physical         | V Slp Not Present        | Disabled                |
| Port 4                               | 1 31                             | 00:2A:6A:74:82:A6                   | Unconfigured            | Physical         | V Slp Not Present        | Disabled                |
| - Port S<br>- Port 6                 | 1 32                             | 00:2A/6A:74:82:A7                   | Unconfigured            | Physical         | 4 Admin Down             | Disabled                |

Passaggio 3. Dopo aver configurato le porte server sull'interconnessione Fabric A , è possibile visualizzare lo stato del collegamento come indicato di seguito. (Stato complessivo SU).

| Tart Semilary                                                                                                    | 🥥 🕘 🛙 New *         | Q Options 0 0            | A Pending Activities | ba                      |                         |                               | 4                          |
|----------------------------------------------------------------------------------------------------|---------------------|--------------------------|----------------------|-------------------------|-------------------------|-------------------------------|----------------------------|
|                                                                                                    | >> 🙀 Equipment •    | E Fabric Interconnects • | Fabric Interconnect  | A (primary) • 📰 Fixed M | Module • - C Ethernet # | forts                         | -C Ethernet Po             |
| 9 52 2 23                                                                                                    | A Filter a Export a | g Print If Role: • 🖸 A   | II 🖸 Unconfigured 🕻  | Network Z Server        | Z FCoE Uplink Z L       | Inified Uplink 🔽 Appliance St | orage 🛃 FCoE Storage 🛃 Uni |
| farmer 14N                                                                                                    | Slot                | Port ID                  | MAC                  | If Role                 | If Type                 | Overall Status                | Administrative State       |
| adobased Servers Devi                                                                                                    | 1                   | 1                        | 00-2A-6A-6F-6D-C8    | Server                  | Physical                | Link Down                     | # Enabled                  |
| Thur All D                                                                                                    | 1                   | R                        | 00-2A/6A/6F/6D/C9    | Server                  | Physical                | 1 Lo                          | © Enabled                  |
|                                                                                                    | 1                   | ,                        | 00 2A 6A 6F 6D CA    | Unconfigured            | Physical                | V Sto Not Present             | Disabled                   |
|                                                                                                    | 1                   | 4                        | 00:2A/6A/6F/6D/CB    | Unconfigured            | Physical                | V Slp Not Present             | Disabled                   |
| - 44                                                                                                    | 1                   | 5                        | 00:2A/6A/6F/6D/CC    | Unconfigured            | Physical                | V S/p Not Present             | Disabled                   |
| * BB Equpment                                                                                                    | 1                   | 6                        | 00:2A/6A/6F/6D/CD    | Unconfigured            | Physical                | V Sfp Not Present             | Disabled                   |
| F NJI Chassis                                                                                                    | 1                   | 7                        | 00:2A/6A/6F/6D/CE    | Unconfigured            | Physical                | 👽 Silp Not Present            | Disabled                   |
| P Contract Provide A Contract Provide A Contract | 1                   | 8                        | 00:2A 6A 6F.6D.CF    | Unconfigured            | Physical                | V Slp Not Present             | Disabled                   |
| I FIX                                                                                                    | 1                   | 9                        | 00:2A/6A/6F/6D/D0    | Fcoe Uplink             | Physical                | V Sfp Not Present             | Enabled                    |
| Servers                                                                                                    | 1                   | 10                       | 00:2A/6A/6F/6D/D1    | Fcoe Uplink             | Physical                | 1 Up                          | 1 Enabled                  |
| a de la fabric interneter                                                                                                    | 1                   | 11                       | 00:2A/6A/6F/6D/D2    | Fcoe Uplink             | Physical                | 👽 Silp Not Present            | Enabled                    |
| * E Fabric Interconnect A (primary)                                                                                                    | 1                   | 12                       | 00:2A/6A/6F/6D/D3    | Unconfigured            | Physical                | V Sfp Not Present             | Disabled                   |
| Fixed Module                                                                                                    | 1                   | 13                       | 00:2A/6A/6F/6D/D4    | Unconfigured            | Physical                | V Sfp Not Present             | Disabled                   |
| Ithernet Ports                                                                                                    | 1                   | 14                       | 00:2A6A6F6D:D5       | Unconfigured            | Physical                | V Slp Not Present             | Disabled                   |
|                                                                                                    | 1                   | 15                       | 00:2A/6A/6F/6D/D6    | Unconfigured            | Physical                | Admin Down                    | Disabled                   |
| Expansion Module 2                                                                                                    | 1                   | 16                       | 00:2A/6A/6F/6D/D7    | Unconfigured            | Physical                | V Sfp Not Present             | Disabled                   |
| Fars                                                                                                    | 1                   | 17                       | 00:2A/6A/6F/6D/D8    | Network                 | Physical                | t Up                          | Enabled                    |
| PS05                                                                                                    | 1                   | 18                       | 00:2A/6A/6F/6D/D9    | Network                 | Physical                | 1 Up                          | Enabled                    |
| T Eabric Interconnect & Isubordin                                                                                                    | 1                   | 19                       | 00:2A/6A/6F/6D/DA    | Unconfigured            | Physical                | Admin Down                    | Disabled                   |
| Y Eard Module                                                                                                    | 1                   | 20                       | 00:2A:6A:6F:6D:D8    | Unconfigured            | Physical                | V Sfp Not Present             | Disabled                   |
| h and Ethernet Ports                                                                                                    | 1                   | 21                       | 00:2A/6A/6F/6D/DC    | Unconfigured            | Physical                | V S/p Not Present             | Disabled                   |
| E Bosts                                                                                                    | 1                   | 22                       | 00:2A/6A/6F/6D/DD    | Unconfigured            | Physical                | V Sfp Not Present             | Disabled                   |
| In Furnishing Marticle 2                                                                                                    | 1                   | 23                       | 00:2A:6A:6F:6D:DE    | Unconfigured            | Physical                | V Sfp Not Present             | Disabled                   |
| Expansion Module 2                                                                                                    | 1                   | 24                       | 00:2A/6A/6F/6D/DF    | Unconfigured            | Physical                | V S/p Not Present             | Disabled                   |
| P E Paris                                                                                                    | 1                   | 25                       | 00:2A/6A/6F/6D/E0    | Unconfigured            | Physical                | V Sfp Not Present             | Disabled                   |

Passaggio 4. Analogamente, è necessario configurare le porte sull'interconnessione fabric -B.

| Fault Summary                                                                                                    | 000        | New • 😧 Options 🛛 😣 🌔       | A Pending Activities            | Exit.             |                        |                            |                        | **           |
|----------------------------------------------------------------------------------------------------|------------|-----------------------------|---------------------------------|-------------------|------------------------|----------------------------|------------------------|--------------|
| 8 V 🛆 🖌                                                                                                    | A Charles  | enant : m Esheir Interrorm  | ene a sua Cabale Intercomment I | (colorediante) :  | Fixed Medula 1 of Disa | unat Boats                 | -0.04                  | arrest Boots |
| 9 52 2 2                                                                                                    | >> If cont | ment · M raphic interconne  | cts · war rabric interconnect i | s (suboroinate) · | FIXED MODULE -         | met Ports                  | - CON                  | ernet Ports  |
| , ,, , ,                                                                                                    | filter 🗰 🕯 | Deport (g) Print If Role: 1 | 🖸 All 🛃 Unconfigured 🗧          | Network 🖸 Serve   | er 🖸 FCoE Uplink 🛃     | Unified Uplink 🛃 Appliance | Storage 🖸 FCoE Storage | 🖸 Uni 🎙      |
| forement farmers LAN                                                                                                    | Slot       | Port ID                     | MAC                             | If Role           | If Type                | Overall Status             | Administrative State   | 10           |
| anters Day                                                                                                    | 1          | 1                           | 00/24/64/24 82:88               | Server            | Physical               | 1.08                       | T Eachied              |              |
| fiber All                                                                                                    | 1          | 2                           | 00-2A-6A-74-82-89               | Server            | Physical               | 🔮 Up                       | 🔮 Enabled              |              |
| riner.                                                                                                    | <b>L</b> . | ,                           | 00.2A.6A.74.82.8A               | New York          | Pitytkal               | V Sty No. Present          | Disabled               |              |
| a a l                                                                                                    | 1          | 4                           | 00:2A/6A/74:82:88               | Unconfigured      | Physical               | V Slp Not Present          | Disabled               |              |
| -                                                                                                    | 1          | 5                           | 00:2A:6A:74:82:8C               | Unconfigured      | Physical               | V Slp Not Present          | Disabled               |              |
| * ## Equipment                                                                                                    | 1          | 6                           | 00.2A6A74.82.8D                 | Unconfigured      | Physical               | V S/p Not Present          | Disabled               |              |
| ► N/I Chassis                                                                                                    | 1          | 7                           | 00:2A/6A/74:82:8E               | Unconfigured      | Physical               | V Slp Not Present          | Disabled               |              |
| P Contract Contract Contrac | 1          | 8                           | 00.2A6A74.82.8F                 | Unconfigured      | Physical               | V Slp Not Present          | Disabled               |              |
| I PEX                                                                                                    | 1          | 9                           | 00:2A/6A/74:82:90               | Unconfigured      | Physical               | V S/p Not Present          | Disabled               |              |
| Servers                                                                                                    | 1          | 10                          | 00:2A/6A/74:82:91               | Unconfigured      | Physical               | Admin Down                 | Disabled               |              |
| Fabric Interconnects                                                                                                    | 1          | 11                          | 00:2A/6A/74:82:92               | Unconfigured      | Physical               | V S/p Not Present          | Disabled               |              |
| * Fabric Interconnect A (primary)                                                                                                    | 1          | 12                          | 00:2A/6A/74:82:93               | Unconfigured      | Physical               | V Slp Not Present          | Disabled               |              |
| Fixed Module                                                                                                    | 1          | 13                          | 00:2A/6A/74/82:94               | Unconfigured      | Physical               | V S/p Not Present          | Disabled               |              |
| Iterational Control Ports                                                                                                    | 1          | 14                          | 00:2A/6A/74/82:95               | Unconfigured      | Physical               | V Slp Not Present          | Disabled               |              |
| -C Ports                                                                                                    | 1          | 15                          | 00:2A:6A:74:82:96               | Unconfigured      | Physical               | Admin Down                 | Disabled               |              |
| Expansion Module 2                                                                                                    | 1          | 16                          | 00.2A/6A/74/82:97               | Unconfigured      | Physical               | V S/p Not Present          | Disabled               |              |
| Fill Fans                                                                                                    | 1          | 17                          | 00:2A:6A:74:82:98               | Network           | Physical               | Link Down                  | t Enabled              |              |
| > Heres                                                                                                    | 1          | 18                          | 00.2A6A74.82.99                 | Network           | Physical               | Admin Down                 | Disabled               |              |
| T III Fabric Interconnect & Outprefit                                                                                                    | 1          | 19                          | 00:2A/6A/74:82:9A               | Unconfigured      | Physical               | V Slp Not Present          | Disabled               |              |
| T Ered Module                                                                                                    | 1          | 20                          | 00:2A:6A:74:82:98               | Unconfigured      | Physical               | V Slp Not Present          | Disabled               |              |
| h all thread hours                                                                                                    | 1          | 21                          | 00:2A/6A/74:82:9C               | Unconfigured      | Physical               | V S/p Not Present          | Disabled               |              |
|                                                                                                    | 1          | 22                          | 00:2A/6A/74:82:9D               | Unconfigured      | Physical               | V Slp Not Present          | Disabled               |              |
| PL PORS                                                                                                    | 1          | 23                          | 00:2A/6A/74:82:9E               | Unconfigured      | Physical               | V S/p Not Present          | Disabled               |              |
| <ul> <li>Expansion Module 2</li> </ul>                                                                                                    | 1          | 24                          | 00:2A/6A/74:82:9F               | Unconfigured      | Physical               | V Slp Not Present          | Disabled               |              |
| P B Fans                                                                                                    | 1          | 25                          | 00:2A:6A:74:82:A0               | Unconfigured      | Physical               | V S/p Not Present          | Disabled               |              |
| P 10 PSUS                                                                                                    | 1          | 26                          | 00:2A/6A/74/82:A1               | Unconfigured      | Physical               | V S/p Not Present          | Disabled               |              |
|                                                                                                    |            | 2.2                         | 00.3848.7683.83                 | Destantingend     | this scient.           | TT the black frances       | E Direchinel           |              |

Una volta configurate le porte, lo chassis viene rilevato e elencato nella scheda delle apparecchiature. Nello screenshot precedente, è possibile vedere che **lo chassis 1** è stato rilevato.

#### Riconoscimento di uno chassis

Infine, è possibile riconoscere lo chassis se si aumenta o diminuisce il numero di collegamenti che collegano lo chassis all'interconnessione fabric. Riconoscendo lo chassis, l'interconnessione Fabric è in grado di rilevare la modifica del numero di collegamenti e di effettuare il traffico lungo tutti i collegamenti disponibili. Dopo aver abilitato o disabilitato una porta su un'interconnessione fabric, attendere almeno 1 minuto prima di riconoscere nuovamente lo chassis. Se lo chassis viene nuovamente riconosciuto troppo presto, il blocco del traffico server dallo chassis potrebbe non essere aggiornato con le modifiche apportate alla porta abilitata o disabilitata.

Passaggio Nel riquadro di spostamento fare clic sulla scheda Apparecchiature.

| 1              |                                                                                                    |
|----------------|----------------------------------------------------------------------------------------------------|
| Passaggio<br>2 | Nella scheda Apparecchiature, espandere Apparecchiature > Chassis.                                                                                                    |
| Passaggio<br>3 | Scegliere lo chassis che si desidera riconoscere.                                                                                                    |
| Passaggio<br>4 | Nel riquadro di lavoro fare clic sulla scheda Generale.                                                                                                    |
| Passaggio<br>5 | Nell'area Azioni fare clic su Riconosci chassis.                                                                                                    |
| Passaggio<br>6 | Se Cisco UCS Manager visualizza una finestra di dialogo di conferma, fare clic su Sì.Cisco UC<br>Manager disconnette lo chassis e quindi ricostruisce le connessioni tra lo chassis e<br>l'interconnessione fabric o le interconnessioni fabric nel sistema |

#### Informazioni correlate

<sup>• {</sup>http://www.cisco.com/c/en/us/td/docs/unified\_computing/ucs/sw/gui/config/guide/2-0/b\_UCSM\_GUI\_Configuration\_Guide\_2\_0/b\_UCSM\_GUI\_Configuration\_Guide\_2\_0\_chapter\_

0100010.html

Documentazione e supporto tecnico – Cisco Systems